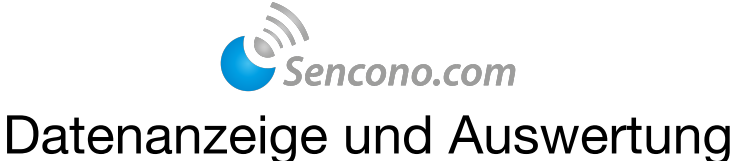

## Öffnen Sie einen beliebigen Webbrowser und geben in die Adresszeile folgende URL ein: https://sencono.de/messdaten/index.php

Es erscheint das Log-In Fenster. Geben Sie hier Ihre Zugangsdaten ein und klicken anschließend auf einloggen. Nach dem Einloggen sehen Sie eine Übersicht der einzelnen Standorte. Bei Abweichungen oder fehlenden Messwerten, wird die entsprechende Messstelle ROT angezeigt. Die Standortübersicht ist auch für eine dauerhafte Ansicht geeignet. Tragen Sie hier das Sekunden-Intervall ein, in dem eine autom. Aktualisierung erfolgen soll. Empfohlen wird 3600.

| e wurden aus<br>esswerte | Sen<br>geloggt | col     | no |  |   |  |
|--------------------------|----------------|---------|----|--|---|--|
| Nutze                    | er-ID:         |         |    |  |   |  |
| hier N                   | lutzer-ID e    | ingeben |    |  |   |  |
| Kenn                     | wort:          |         |    |  |   |  |
|                          |                |         |    |  |   |  |
|                          | •••••          | •••     |    |  |   |  |
| einlogg                  | Jen            | •••     |    |  |   |  |
| einlogg                  | <b>jen</b>     |         |    |  |   |  |
| einlogg                  | jen            |         |    |  | _ |  |
| einlogg                  | jen            | •••     |    |  | _ |  |
| einloge                  | ieu            | •••     |    |  |   |  |
| eintog                   | Jen            | •••     |    |  |   |  |

Klicken Sie auf einen Standort für weitere Auswahlmöglichkeiten.

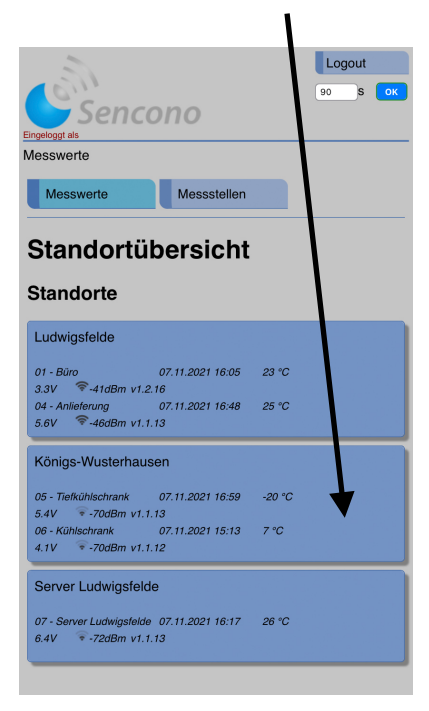

 Logout

 90 8 000

 Besswerte

 Messwerte

 Messwerte

 Messwerte

 Messwerte

 Standortübersicht

 Standortübersicht

 Standort

 01 - Buro

 07.11.2021 16.05

 04 - Anlieferung

 07.11.2021 16.48

 25 °C

 68V

 - Anlieferung

 07.11.2021 16.59

 20 °C

 5.4V

 - Fücklihschrank

 07.11.2021 16.59

 6.4V

 - Fücklihschrank

 07.11.2021 16.59

 - Kühichschrank

 07.11.2021 15.13

 7 °C

 - Anlie deller v1.1.18

 Server Ludwigsfelde

 07. - Saver Ludwigsfelde

 07. - Saver Ludwigsfelde

 07. - Saver Ludwigsfelde

 07. - Saver Ludwigsfelde

 07. - Saver Ludwigsfelde

 07. - Saver Ludwigsfelde

 07. - Saver Ludwigsfelde

 07. - Saver Ludwigsfelde

 07. - Saver Ludwigsfelde

 <tr/td>

 <tr/td>

Angezeigt werden die letzten 10 Messwerte. Abweichungen sind in ROT dargestellt.

|   | 5                         |        |      |          |  | Logout |  |
|---|---------------------------|--------|------|----------|--|--------|--|
|   | Sencono                   |        |      |          |  |        |  |
| i | Magawata                  |        |      |          |  |        |  |
| l | -                         |        |      |          |  |        |  |
|   | Messwerte                 |        | Mess | stellen  |  |        |  |
|   |                           |        |      |          |  |        |  |
|   | <ul> <li>Stand</li> </ul> | ort    | anz  | eigen    |  |        |  |
|   |                           |        |      | -        |  |        |  |
|   | Konigs-Wu                 | sterh  | aus  | en       |  |        |  |
|   | 05 - Tiefkühls            | chran  | k    |          |  |        |  |
|   | 00 - Heikuma              | Scinan | N.   |          |  |        |  |
|   | 07.11.2021 18:56          | -22 °C | 5.4V | 🐨 -70dBm |  |        |  |
|   | 07.11.2021 17:57          | -22 °C | 5.4V | 🐨 -70dBm |  |        |  |
|   | 07.11.2021 16:59          | -20 °C | 5.4V | 🐨 -70dBm |  |        |  |
|   | 07.11.2021 15:59          | -22 °C | 5.4V | 🐨 -70dBm |  |        |  |
|   | 07.11.2021 15:00          | -22 °C | 5.4V | 🐨 -70dBm |  |        |  |
|   | 07.11.2021 14:02          | -20 °C | 5.4V | 🐨 -70dBm |  |        |  |
|   | 07.11.2021 13:03          | -21 °C | 5.4V | 💎 -68dBm |  |        |  |
|   | 07.11.2021 12:04          | -21 °C | 5.4V | 💎 -68dBm |  |        |  |
|   | 07.11.2021 11:05          | -22 °C | 5.4V | 🐨 -71dBm |  |        |  |
|   | 07.11.2021 10:06          | -22 °C | 5.4V | 🗢 -68dBm |  |        |  |
|   | 06 - Kühlschr             | ank    |      |          |  |        |  |
|   |                           |        |      |          |  |        |  |
|   | 07.11.2021 17:10          | 7.0    | 4.1V | * -/5aBm |  |        |  |
|   | 07.11.2021 15:13          |        | 4.10 | = -700Bm |  |        |  |
|   | 07.11.2021 13:17          | 0.0    | 4.1V | + -0/0Bm |  |        |  |
|   | 07.11.2021 11.20          | 8.0    | 4.10 | a -76dBm |  |        |  |
|   | 07.11.2021 09.23          | 8.0    | 4.11 | -75dBm   |  |        |  |
|   | 07.11.2021 07:27          | 7.0    | 4.17 | -75dBm   |  |        |  |
| 1 | 07.11.2021 00:30          | 10     | 4.17 |          |  |        |  |

| 5                                                                  | Logout  |
|--------------------------------------------------------------------|---------|
| Sancono                                                            | 90 S OK |
| Eingeloggt als                                                     |         |
| Messwerte                                                          |         |
| Messwerte Messstellen                                              |         |
|                                                                    |         |
| Standortübersicht                                                  |         |
| Standorte                                                          |         |
| otandonte                                                          |         |
| Ludwigsfelde                                                       |         |
| 01 - Büro 07.11.2021 16:05                                         | 23 °C   |
| 04 - Anlieferung 07.11.2021 16:48                                  | 25 °C   |
| 5.6V * -460Bm V1.1.13                                              |         |
| Königs-Wusterhausen                                                |         |
| 05 - Tiefkühlschrank 07.11.2021 16:59                              | -20 °C  |
| 5.4V • -70dBm v1.1.13<br>06 - Kühlschrank 07.11.2021 15:13         | 7 °C    |
| 4.1V 💿 -70dBm v1.1.12                                              |         |
| Server Ludwigsfelde                                                |         |
| 07 - Server Ludwigsfelde 07.11.2021 16:17<br>6.4V 😨 -72dBm v1.1.13 | 26 °C   |
|                                                                    |         |

## Klicken Sie auf eine Messstelle für weitere Detailanzeigen.

| Sen                       | cono        |          | Logout |
|---------------------------|-------------|----------|--------|
| lesswerte                 |             |          |        |
| Messwerte                 | Mes         | sstellen |        |
| <ul> <li>Stand</li> </ul> | ort an      | zeigen   |        |
| Cönigs-Wu                 | schrank     | sen      |        |
|                           |             |          |        |
| 07.11.2021 18:56          | -22 °C 5.4V | ₹-70dBm  |        |
| 07.11.2021 17:57          | -22 °C 5.4V | ▼ -70dBm |        |
| 07.11.2021 16:59          | -20 °C 5.4V | * -70aBm |        |
| 07.11.2021 15.59          | -22 °C 5.4V | -70dBm   |        |
| 07.11.2021 14:02          | -20 °C 54V  | -70dBm   |        |
| 07.11.2021 13:03          | -21 °C 5.4V | ₹-68dBm  |        |
| 07.11.2021 12:04          | -21 °C 5.4V | 💎 -68dBm |        |
| 07.11.2021 11:05          | -22 °C 5.4V | 🐨 -71dBm |        |
| 07.11.2021 10:06          | -22 °C 5.4V | 😤 -68dBm |        |
| 06 - Kühlschi             | rank        |          |        |
| 07.11.2021 17:10          | 7 ℃ 4.1V    | 🐨 -75dBm |        |
| 07.11.2021 15:13          | 7 °C 4.1V   | 🐨 -70dBm |        |
| 07.11.2021 13:17          | 8 °C 4.1V   | 😤 -67dBm |        |
| 07.11.2021 11:20          | 8 °C 4.1V   |          |        |
|                           |             |          |        |
| 07.11.2021 09:23          | 8 °C 4.1V   |          |        |

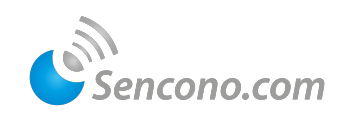

12/2021

## Angezeigt werden die letzten 10 Messungen und der Temperaturverlauf als Messkurve.

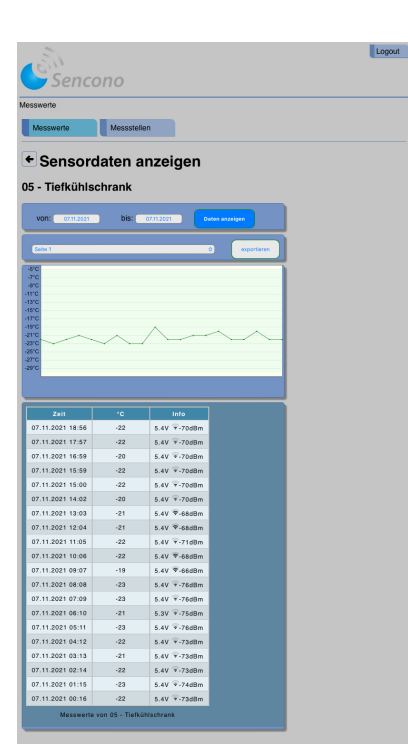

Angezeigt wird der Temperaturverlauf im definierten Zeitraum. Der dunkle Bereich markiert die Schwellenwerte. Abweichungen werden als roter Punkt dargestellt.

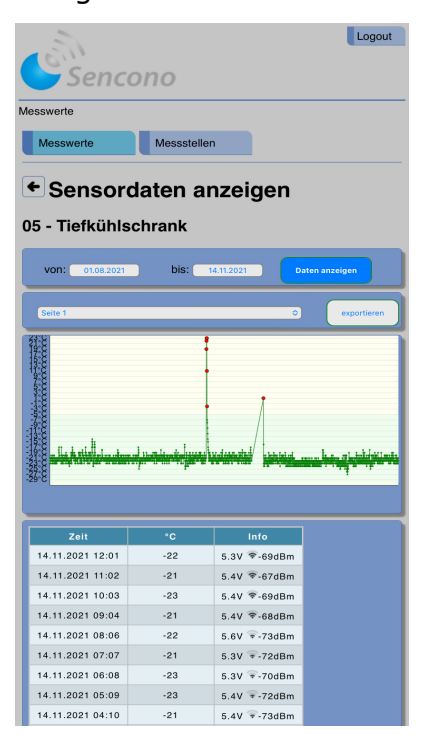

Für die Anzeige von Messwerten einer Periode, wählen Sie das gewünschte Datum aus.

|   |           |           |       |          |            |         | _ /       |             |
|---|-----------|-----------|-------|----------|------------|---------|-----------|-------------|
|   | en s      | enc       | on    | 。        |            |         | /         | Logout      |
| M | esswerte  |           |       | 1        |            |         | 1         |             |
| l | Messwer   | te        | м     | ssstelle | en         |         | /         |             |
| - |           |           |       |          |            |         |           |             |
| L | ← Ser     | nsor      | date  | en a     | nzei       | igeh    |           |             |
| C | )5 - Tie  | fkühl     | schra | ink      |            |         |           |             |
| ſ |           |           | *     | hio      |            |         |           |             |
|   | von:      | 01.08.202 |       | DIS:     | 14.11.2021 |         | Daten anz | eigen       |
| I | Augu      | ust 20    | 21 >  |          |            | <       | >         | exportieren |
| Ì | МО        | DI        | MI    | DO       | FR         | SA      | SO        |             |
|   | -1        |           |       |          |            |         | 1         |             |
|   | 2         | 3         | 4     | 5        | 6          | 7       | 8         |             |
|   | 2 9       | 10        | 11    | 12       | 13         | 14      | 15        | ~           |
|   | 2 16      | 17        | 18    | 19       | 20         | 21      | 22        |             |
| I | 23        | 24        | 25    | 26       | 27         | 28      | 29        |             |
|   | 30        | 31        |       |          |            |         |           |             |
| I |           |           |       |          |            |         |           |             |
| I | Zuri      | ickset    | zen   |          |            | Fe      | ertig     |             |
| I | 14.11.202 | 1 07:07   |       | -21      | 5.3V       | ₹-72dB  | m         |             |
|   | 14.11.202 | 1 06:08   |       | -23      | 5.3V       | * -70dB | n         |             |
|   | 14.11.202 | 1 04:10   |       | -21      | 5.4V       | ₹-73dBi | m         |             |
|   | 14.11.202 | 1 03:11   |       | -23      | 5.4V       | ₹-72dB  | m         |             |
|   | 14.11.202 | 1 02:12   |       | -23      | 5.4V       | *-71dB  | m         |             |

Durch klicken auf einen roten Punkt wird die Datenansicht des betreffenden Zeitpunktes angezeigt. So kann die Dauer der Abweichung schnell ermittelt werden.

| 05 - Tiefkühlschrank |                  |        |              |                |  |  |
|----------------------|------------------|--------|--------------|----------------|--|--|
|                      | von: 01.08.2021  | bis: 1 | t.11.202     | Daten anzeigen |  |  |
|                      | Seite 60         |        | •            | exportieren    |  |  |
|                      |                  |        |              | <u></u>        |  |  |
|                      |                  |        |              |                |  |  |
|                      | Zeit             | °C     | Info         |                |  |  |
|                      | 05.10.2021.06:31 | -22    | 5.8V -62dBm  |                |  |  |
|                      | 05.10.2021 05:32 | -23    | 5.8V T-65dBm |                |  |  |
|                      | 05.10.2021 04:33 | -22    | 5.8V 🗣-62dBm |                |  |  |
|                      | 05.10.2021 03:34 | -23    | 5.8V 🗣-63dBm |                |  |  |
|                      | 05.10.2021 02:35 | -23    | 5.9V 🗣-63dBm |                |  |  |
|                      | 05.10.2021 01:37 | -21    | 6V �~-63dBm  |                |  |  |
|                      | 05.10.2021 00:38 | -24    | 6V �-65dBm   |                |  |  |
|                      | 04.10.2021 23:39 | -23    | 6.1V 🗣-66dBm |                |  |  |
|                      | 04.10.2021 22:40 | -23    | 6.1V ♥-65dBm |                |  |  |
|                      | 04.10.2021 21:41 | -21    | 6.2V 🗣-63dBm |                |  |  |
|                      | 04.10.2021 20:42 | -20    | 6.3V 🗣-66dBm |                |  |  |
|                      | 04.10.2021 19:43 | -24    | 6.3V 🗣-65dBm |                |  |  |
|                      | 04.10.2021 18:44 | -23    | 6.5V 🗣-66dBm |                |  |  |
|                      | 04.10.2021 17:46 | -16    | 6.6V ♥-66dBm |                |  |  |
|                      | 04.10.2021 16:48 | 1      | 9.9V 🗣-63dBm |                |  |  |
| 1                    | 01.10.2021 02:19 | -22    | 4.1V ♥-66dBm |                |  |  |
|                      | 01.10.2021 01:21 | -20    | 4.2V ♥-63dBm |                |  |  |

## Klicken Sie anschließend auf **"Daten anzeigen"**

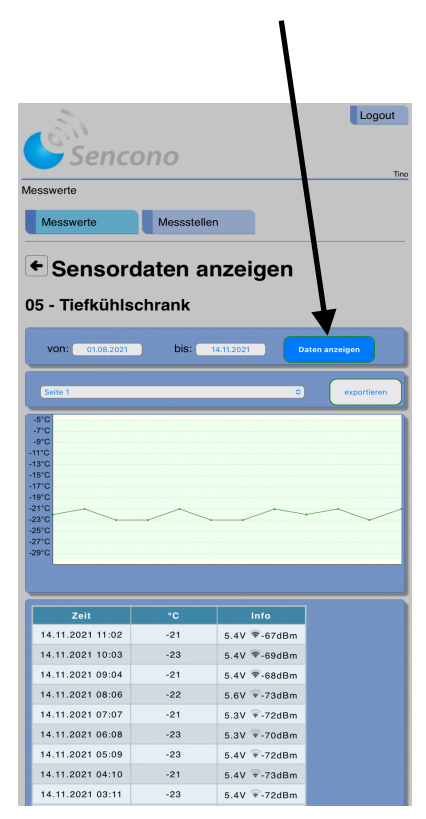

Für eine weitere Bearbeitung steht ein Datei-Download, als CSV-Datei, zur Verfügung. Hierzu auf **exportieren** klicken und anschließend die Datei speichern.

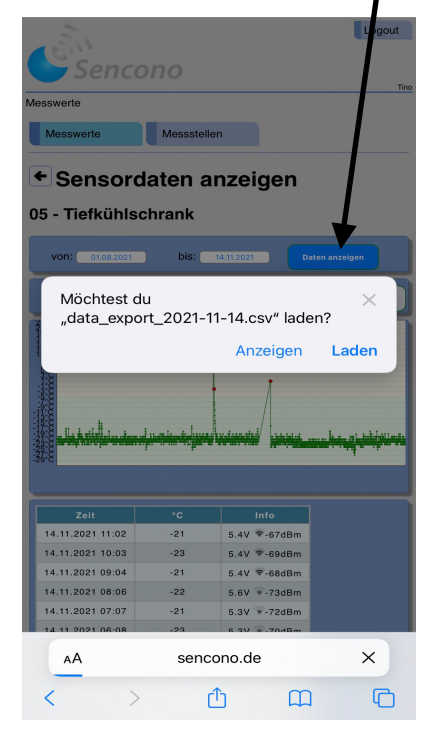